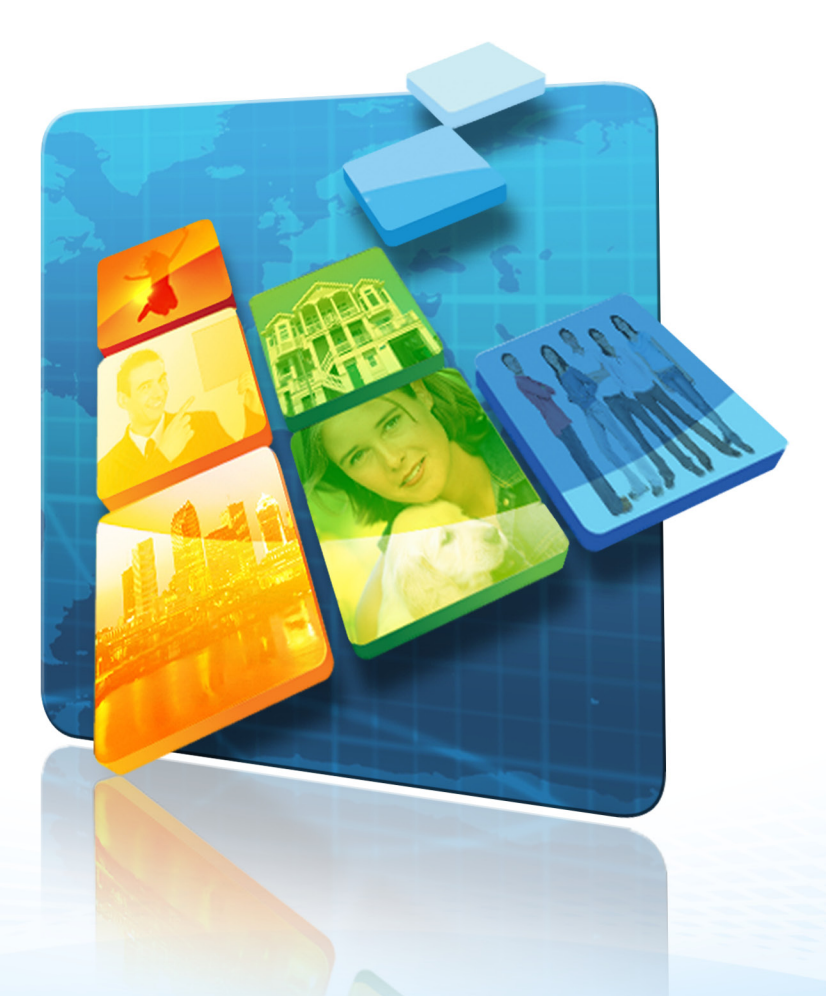

## AUTOMATICKÝ OPAKOVAČ 2.0 NÁVOD

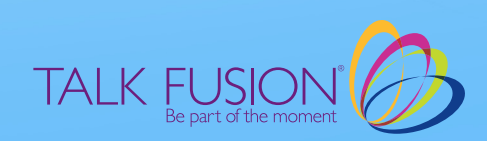

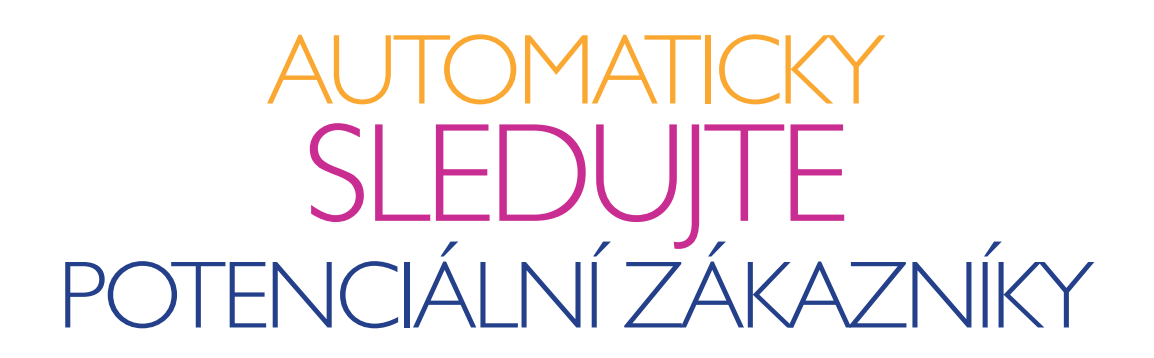

## NEBO JIM POSÍLEJTE SÉRIE CÍLENÝCH VIDEO ZPRÁV

Všichni víme, že nestačí jen jeden kontakt k tomu, aby se z pouhého zájemce stal zákazník.

Využijte náš Automatický opakovač videa ke snadnému odesílání video e-mailů ve Vámi zvolených intervalech.

## Můžeme začít!

| TALK FUSION                                                                                                    | Back Office   Video                                                                                                    | Communication Center   Log out SUPPORT              |
|----------------------------------------------------------------------------------------------------|----------------------------------------------------------------------------------------------------|-----------------------------------------------------|
|                                                                                                    |                                                                                                    |                                                     |
| WELCOME TO YOUR F                                                                                                    | Video Auto Responders<br>E-Subscription Campaigns<br>E-Subscription Campaigns<br>E-Subscription Form Designer<br>E-Subscription Form Library | DMMUNICATION CENTER                                 |
| GET STARTED                                                                                                    |                                                                                                    | E-SUBSCRIPTION 2.0                                  |
| e <b>Fusion BOOSTER Prof™</b> for Faster<br>mpatible with ALL Mac OSX and Wind<br>plorer, Firefox, Chrome and Safari. C<br>et started. | r, Easier Video Uploads! It's<br>ows browsers like Internet<br>lick on the button below to                                                   | • All-New Design Studio<br>• Create Your Own Fields |

1. Přihlašte se do Centra videokomunikace. Poté přesuňte kurzor na tlačítko s označením "Video Responders". V rozevírací nabídce se zvolením odkazu "Video Auto Responder" dostanete na hlavní stránku Automatického opakovače videa 2.0.

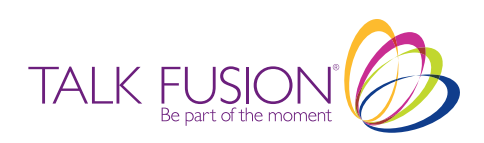

| IDEO AUTO | RESI UNDERS 2.0                        | View by status |
|-----------|----------------------------------------|----------------|
|           | START A NEW CAMPAIGN TITLE New Campaig |                |
|           |                                        |                |
| Legends   |                                        |                |
| Legends   | 1 2011                                 | -              |

2. Na hlavní stránce Automatického opakovače videa 2.0 můžete začít novou kampaň. Můžete si tam také prohlédnout, zvolit a upravovat kampaně existující.

Prozatím zadejte název nové kampaně. Doporučujeme zvolit snadno zapamatovatelný název, který se týká zvláštního použití kampaně. Zadejte svoji funkci a stiskněte tlačítko "Submit" (Odeslat). Tímto se dostanete do Vašeho Studia kampaní.

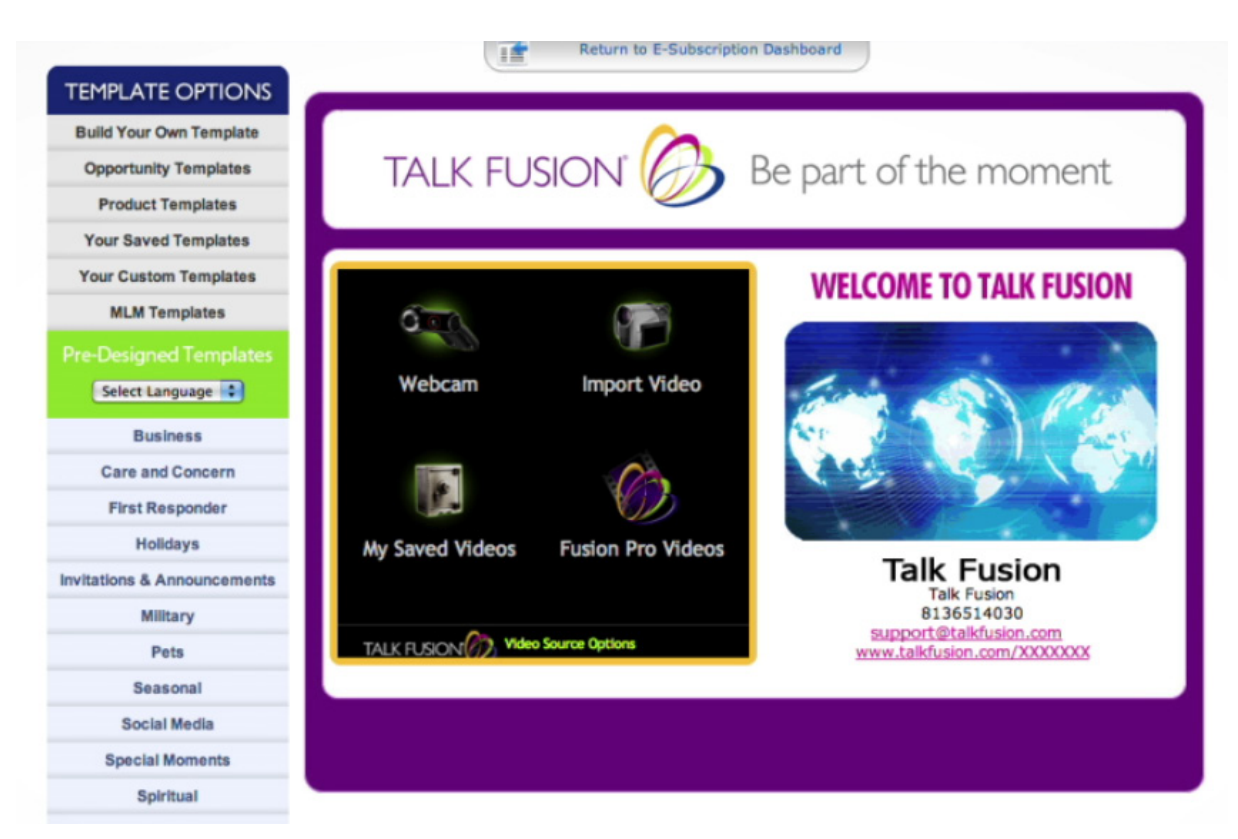

3. Vaše Studio kampaní funguje stejně jako Vaše Emailové studio. Můžete použít Vaši vlastní šablonu, vybrat si z tisíce předem navržených šablon, nebo vytvořit zcela novou šablonu změněním barev , proužků, nadpisů a obrázků, to vše pomocí snadno použitelných volících ikon na obrazovce.

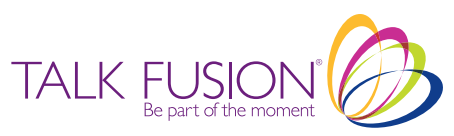

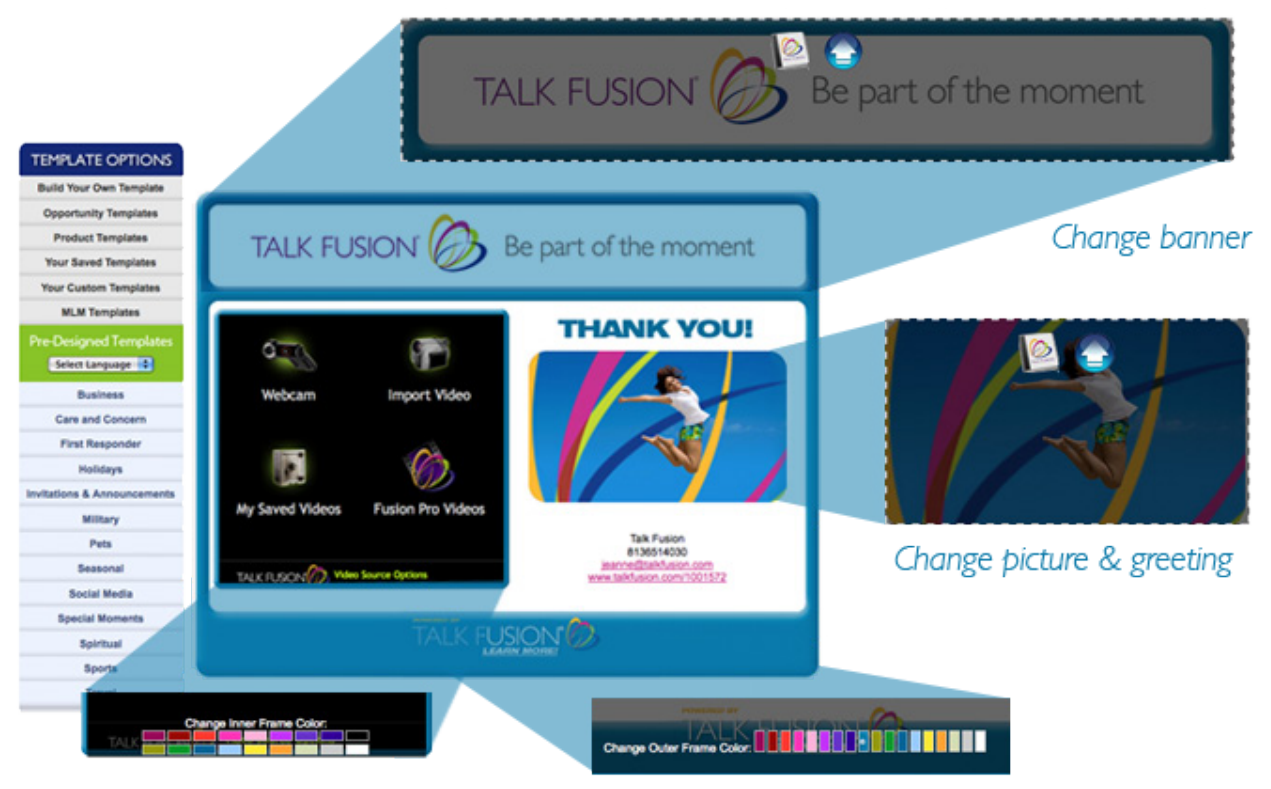

Change colors of inner and outer frames

Novou šablonu vytvoříte změnou barev, proužků, nebo nadpisu jednoduše nastavením kurzoru nad plochou, kterou chcete změnit, dokud se neobjeví volící ikony. Z ikon si zvolíte tu možnost, která Vám nejlépe vyhovuje. Obrázky a nadpisy si také můžete vybrat z knihovny Talk Fusion, nebo z Vašeho počítače.

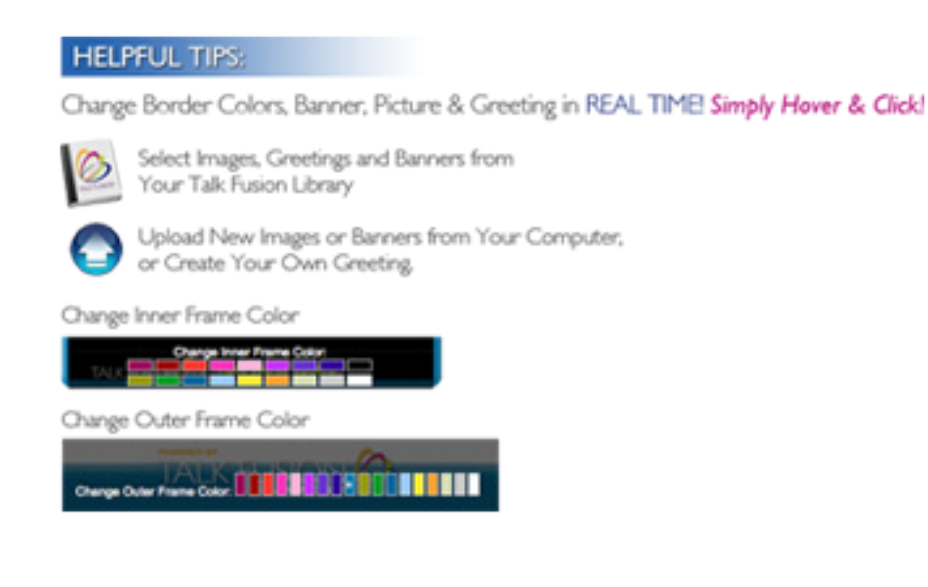

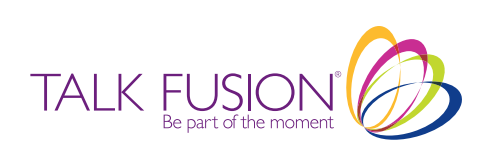

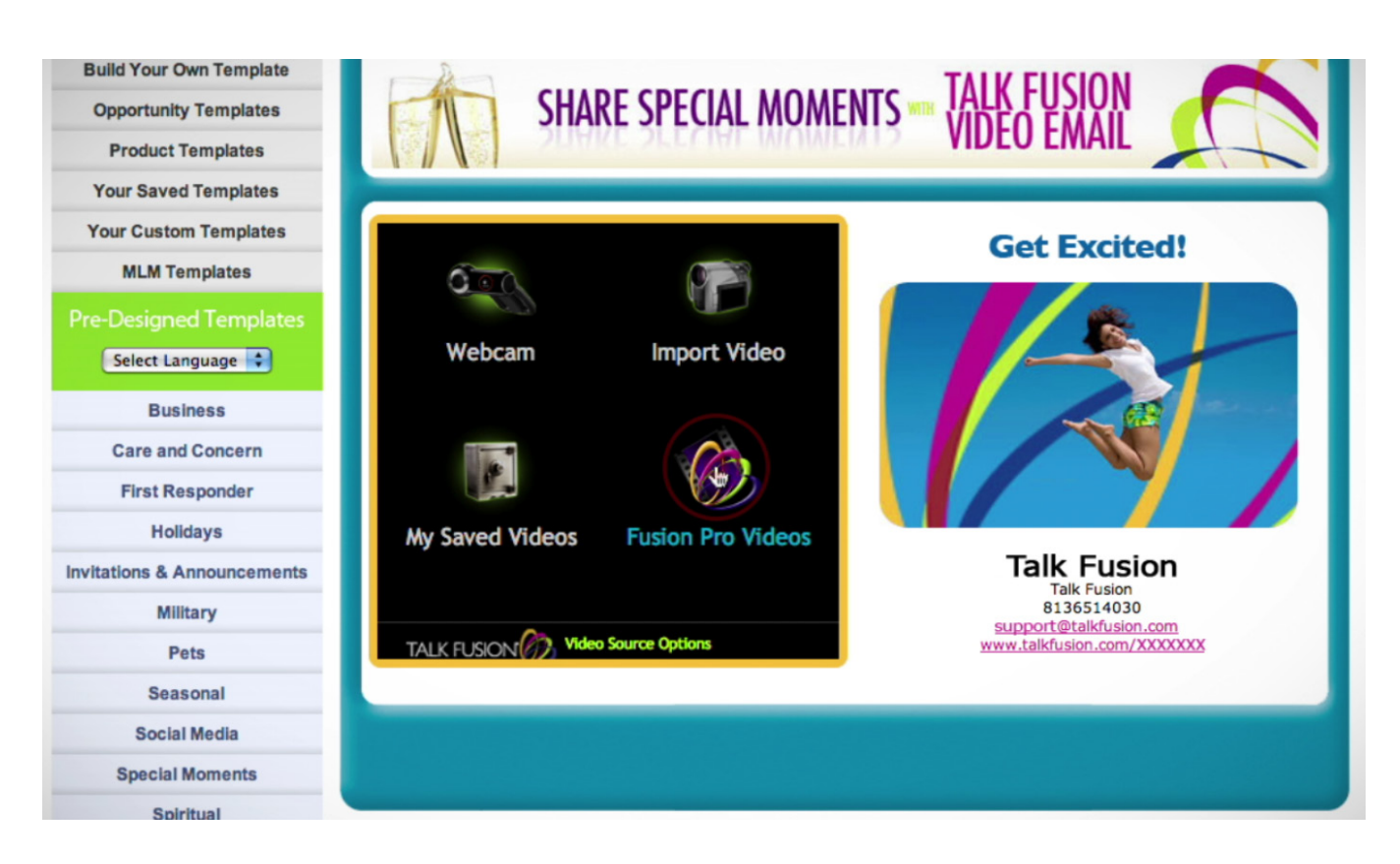

4. Jakmile jste se svou šablonou spokojeni, můžete si zvolit, nebo vytvořit video k Vaší nové kampani.

Můžete si vybrat a vytvořit své video webovou kamerou, importovat video z Vašeho počítače, použít uložené video z Vaší videové knihovny, nebo sdílet Fusion Pro Video. V tomto návodu budeme používat Fusion Pro Video a proto stiskněte odkaz v šabloně s logem Talk Fusion a se slovy "Fusion Pro Videos".

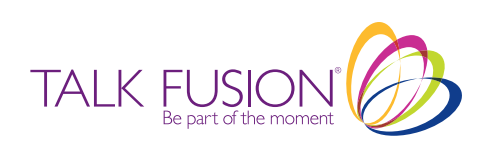

| Auto Dealerships          |         |        |
|---------------------------|---------|--------|
| General Business          |         |        |
| Real Estate Template      |         |        |
| Retail and Services       |         |        |
| Testimonials              |         |        |
| Welcome to Direct Selling |         |        |
| Custom Template Video     |         | TOGE 1 |
| Product Video             |         | 13th   |
| Shift Happens             |         |        |
| Shift Happens             | E an Am | 125    |

5. V automaticky otevíraném okně zvolte kategorii Fusion Pro Videos. My zvolíme "General Business" (Běžné podnikání).

| Auto Dealerships          |                                        |                                           |                                           |
|---------------------------|----------------------------------------|-------------------------------------------|-------------------------------------------|
| General Jusiness          |                                        |                                           |                                           |
| Real Estate Templates     |                                        |                                           |                                           |
| Retail and Services       | Title: Thank You for Visiting          | Title: Thank You for<br>Choosing Our      | Title: Thank You for Y<br>Recent Purchase |
| Testimonials              |                                        | Company/Team<br>Use this video            | Use this video                            |
| Welcome to Direct Selling |                                        |                                           |                                           |
| Custom Template Video     |                                        |                                           |                                           |
| Product Video             |                                        |                                           |                                           |
| Shift Happens             | Title: Happy Birthday for<br>Customers | Title: Happy Anniversary<br>for Customers | Title: New Product Pro                    |
| Event Videos              | Use this video                         | Use this video                            | Use this video                            |

6. Podívejte se na políčko pod videem, které byste chtěli použít. U automatického opakovače videa si můžete vybrat buď jen jedno, nebo kolik videí chcete! Jakmile jste hotovi, stiskněte tlačítko "Use Selected Video/Sort Selcted Videos" (Použijte zvolené video/uspořádejte zvolená videa).

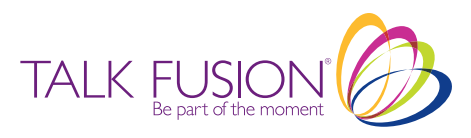

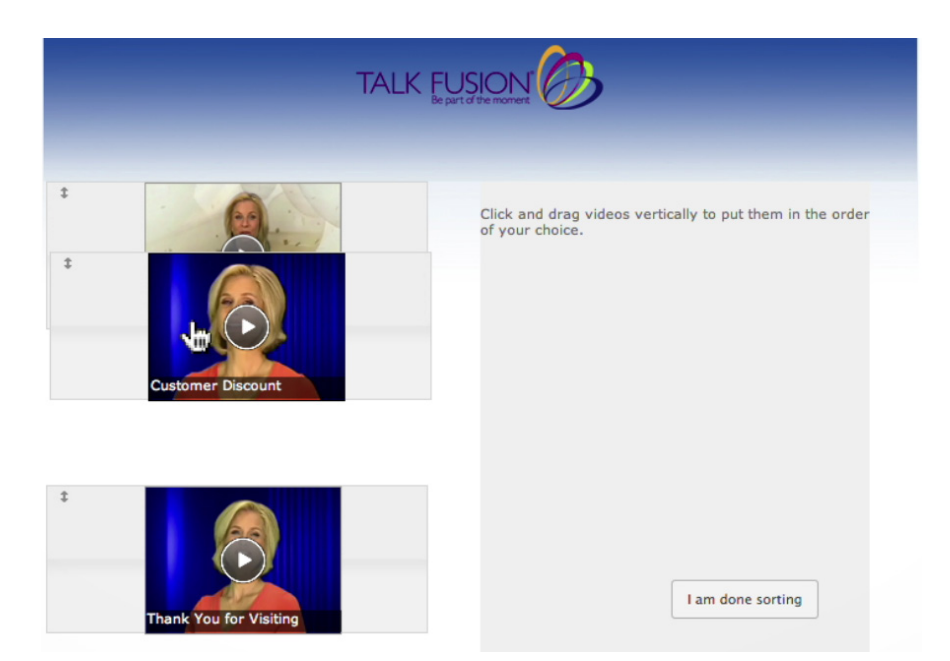

7. Pokud jste vybrali více než jedno video, svisle se automaticky otevře okno se zvolenými videi. Můžete je snadno uspořádat kliknutím na obrázky a jejich přetáhnutím nahoru, nebo dolů. Když jste hotovi s uspořádáním videí, klikněte tlačítko "I am done sorting" (Uspořádání je hotovo).

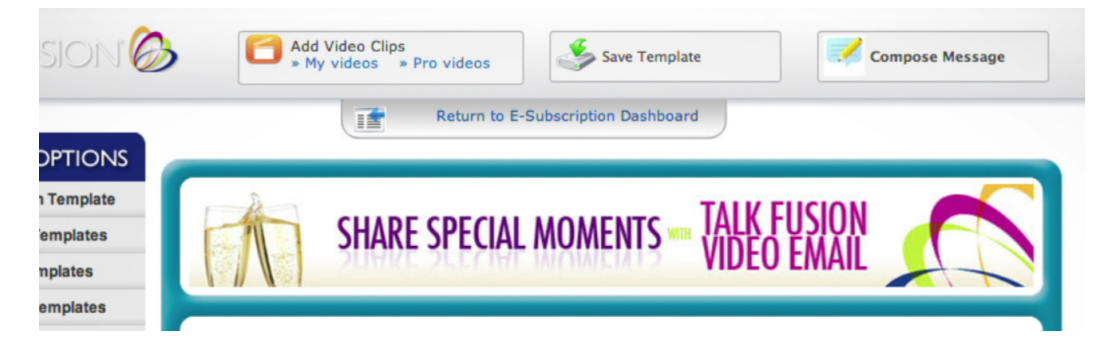

8. Budete vyzván/a k návratu do Vašeho Studia kampaní, které nyní obsahuje možnosti přidání více videí k Vaší Video Email, uložení Vaší šablony a napsání textu Vaší zprávy.

Další videa přidáte zvolením Vaší Video Library, nebo Talk Fusion Pro Video Library a opakováním 2 předcházejích kroků.

Vaši současnou šablonu uložíte kliknutím tlačítka "Save Template" (Uložit šablonu), pojmenováním šablony a kliknutím "Save" (Uložit). Tuto šablonu můžete také uložit jako Vaši výchozí šablonu.

Pokud jste spokojeni s Vaší Video Email a se šablonou, klikněte tlačítko "Compose Message" (Napsat zprávu).

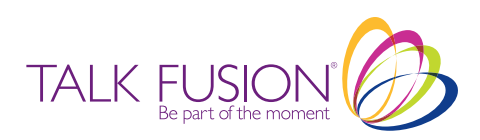

|             | Message 1                                |                                                     |
|-------------|------------------------------------------|-----------------------------------------------------|
|             | Place Dear [Contact Name] before the n   | message.                                            |
| Subject:    |                                          |                                                     |
| Attachment: | Select File: Choose File no file selecte | ted Upload                                          |
| Message:    |                                          |                                                     |
|             |                                          |                                                     |
|             |                                          |                                                     |
|             |                                          |                                                     |
|             | B / U ABC                                | ≣ ≣ ≣ Styles • Paragraph •                          |
|             |                                          | 🚝 🔊 (*) 📨 🚎 🖞 💆 🍼 🞯 #TTN.                           |
|             |                                          | — 2 🖩   ×, ×'   Ω                                   |
|             | Your contact information for this        | message                                             |
|             | Display Name:                            | Business Name:                                      |
|             |                                          |                                                     |
|             | Phone Number:                            | Email:                                              |
|             | Web Address:                             |                                                     |
|             |                                          |                                                     |
|             |                                          |                                                     |
| Di Di       | isplay these links on my mail view page: |                                                     |
| NE          | W! Now Our Video Email button            | ns can link right to your Facebook & Twitter Pages! |
|             | Simply enter the URL(s) to yo            | our personal Facebook and/or Twitter pages below.   |
|             |                                          |                                                     |

9. Na stránce Build Your Campaign (Sestavte Vaši kampaň) napíšete zprávu, která bude odeslána s Vaším Automatickým opakovačem videa. Vložte svou vlastní větu do předmětu a napište zprávu. Můžete také dát pokyn Automatickému opakovači videa k vložení osobního pozdravu ke každé zprávě pomocí textu ve Vašem seznamu kontaktů v políčku "First Name" (Vlastní jméno), nahradit Talk Fusion Facebook a Twitter URL Vaší vlastní, nebo úplně odstranit tlačítka s odkazem na sociální média.

Můžete vytvořit maximálně 5 individuálních Video Emailů a zpráv na jednu kampaň. (V dalším kroku můžete naplánovat jejich odeslání v přesných intervalech.) Pokud jste spokojeni s počtem a s obsahem zpráv této kampaně, klikněte na tlačítko "Complete Your Campaign" (Ukončete Vaši kampaň).

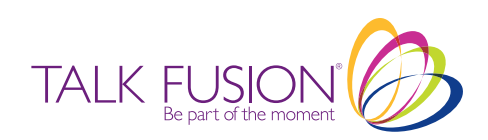

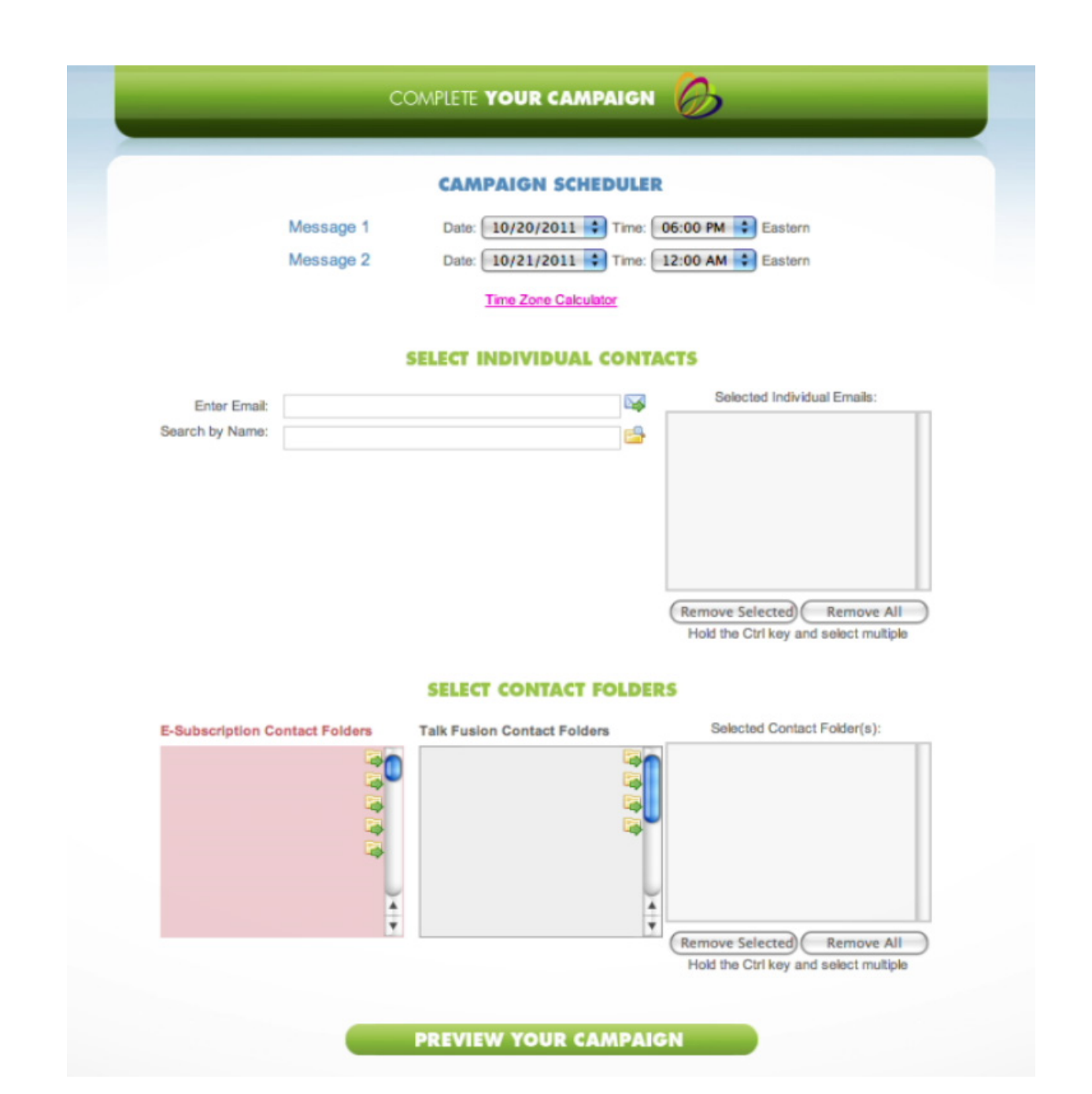

10. Na stránce Complete Your Campaign (Dokončete Vaši kampaň) použitím Campaign Scheduler (Plánovač kampaně) můžete přesně nastavit odesílání Vašich zpráv. Poté zvolte adresáty. Vaše kontakty budou importovány ze složek kontaktů Talk Fusion a E-Subscription - kliknutím šipek bude zařazena celá složka do Vašeho seznamu adresátů, nebo přidejte adresáta, který není v seznamu, manuálně. Jakmile jste hotovi, klikněte tlačítko "Preview Your Campaign" (Předběžný náhled na kampaň).

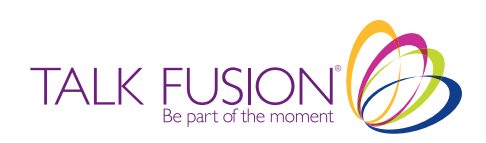

|                                       | T KE T                                 |                                                                                                    |
|---------------------------------------|----------------------------------------|----------------------------------------------------------------------------------------------------|
|                                       | PREVIE                                 | W YOUR MESSAGES TO:                                                                                            |
|                                       |                                        |                                                                                                    |
|                                       |                                        |                                                                                                    |
| Copy this campaign                    | and lauch a new ca                     | ampaign.                                                                                                    |
| You car<br>When all edit              | edit any part of<br>is are finished, c | your campaign messages, templates, or videos here.<br>ilck "SAVE CAMPAIGN" located at the bottom of the page . |
|                                       |                                        |                                                                                                    |
|                                       | Scheduled:                             | Date: 10/20/2011 Time: 06:00 PM Castern                                                                        |
| VIEW MESSAGE 1                        | Subject:                               |                                                                                                    |
| preview template, click icon.         | Message:                               |                                                                                                    |
| Edit your template in your            |                                        |                                                                                                    |
| Edit your contact info for            |                                        | B I ∐ AAC ≡ ≡ ≡ ≡   -Styles - t) -Format - t                                                                   |
| messag.                               |                                        | 田田 蒋健 の 🔍 🖛 🖗 🖉 🖉 📾 🚥                                                                                          |
|                                       |                                        | $-2$ $    x^{s} x,   U$                                                                                        |
|                                       | Scheduled:                             | Date: 10/21/2011 Time: 12:00 AM Castern                                                                        |
| VIEW MESSAGE 2                        | Subject:                               |                                                                                                    |
|                                       | Message:                               |                                                                                                    |
| Edit your template, CICK ICON.        |                                        |                                                                                                    |
| eo Email Studio.                      |                                        |                                                                                                    |
| Edit your contact info for<br>messag. |                                        |                                                                                                    |
|                                       |                                        | — 2 💷   ×, ×'   Ω                                                                                              |
|                                       |                                        |                                                                                                    |
|                                       |                                        | AVE YOUR CAMPAIGN                                                                                              |
|                                       |                                        |                                                                                                    |

11. Stránka Preview Your Campaign Vám poskytne celkový přehled kampaně Automatického opakovače videa, kterou jste právě vytvořili. Všechno můžete znovu zkontrolovat a upravit - jednotlivé adresáty, doby odeslání, obsah zpráv, videa a šablony Video Email. Můžete dokonce přidat dodatečné zprávy, nebo okopírovat Vaši kampaň a použít ji jako základ pro kampaň novou a nemuset tak začínat úplně znovu!

Pokud jste spokojeni s každým detailem Vaší kampaně, klikněte na tlačítko "Save Your Campaign" (Uložit moji kampaň).

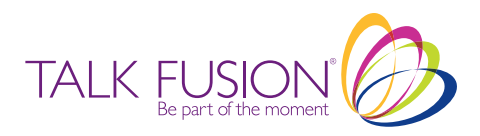

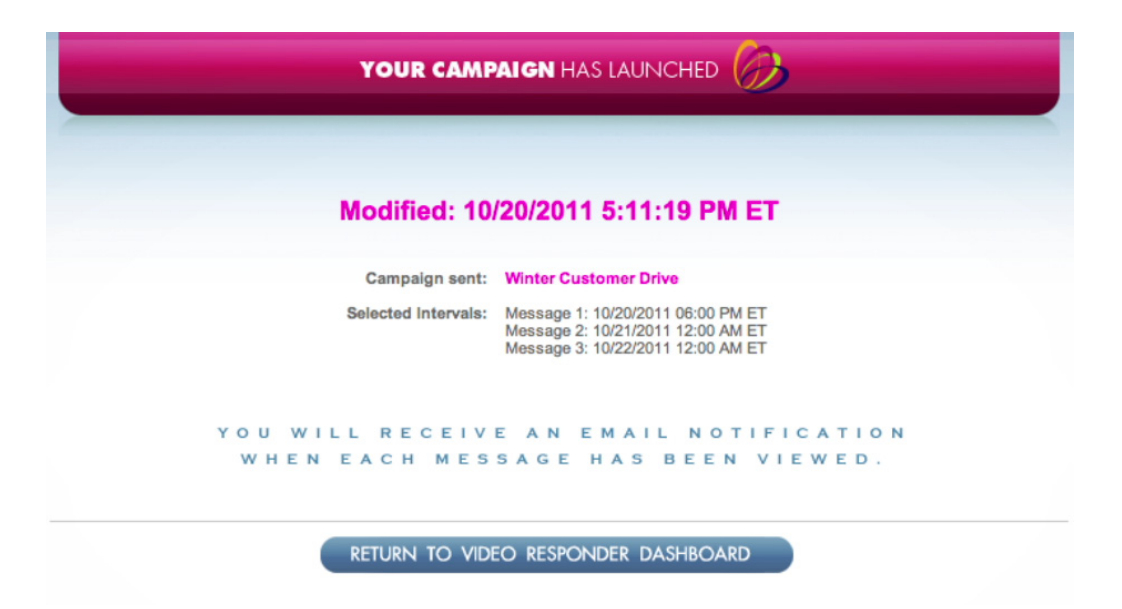

12. Gratulujeme! Právě jste si naplánovali Vaši první kampaň s Automatickým opakovačem videa!

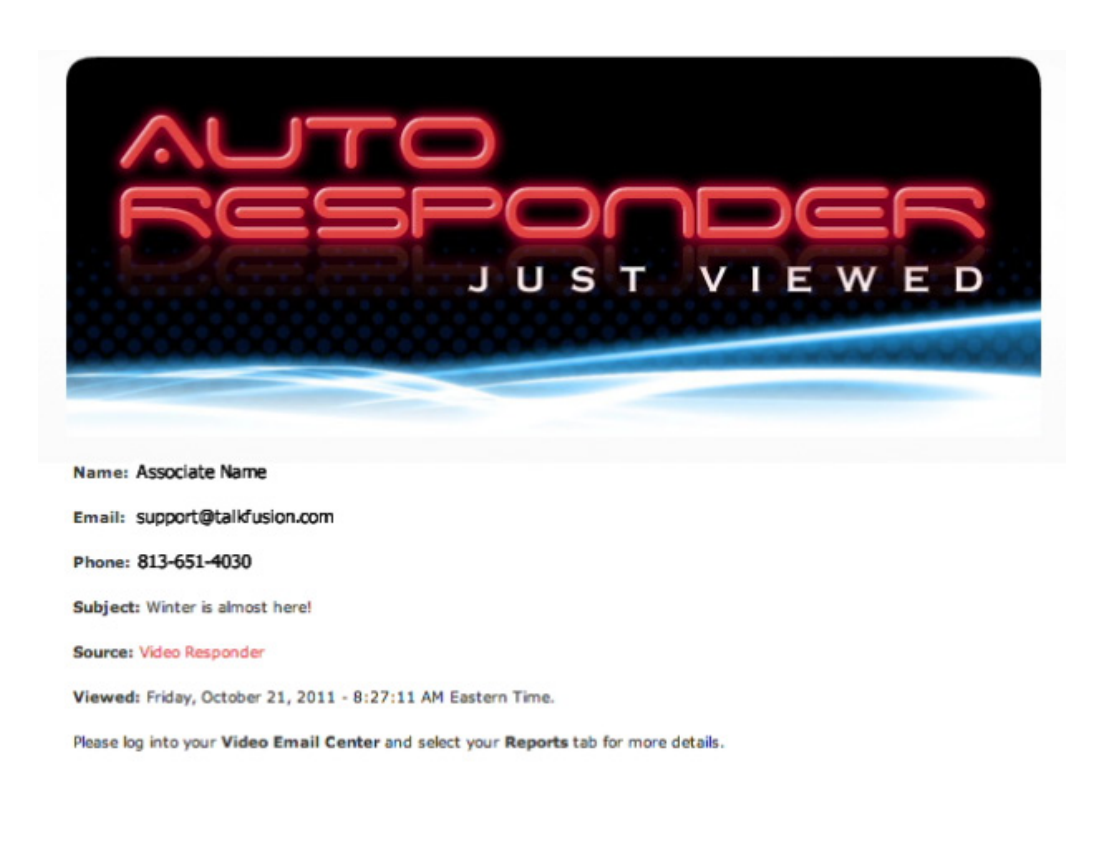

W W W . T A L K F U S I O N . C O M

13. Po každém přijetí odeslané zprávy dostanete automaticky emailem upozornění - budete tak přesně vědět, kdy se podrobněji zabývat s potenciálními zájemci a se zákazníky!

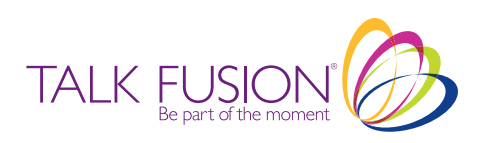

## AUTOMATICKÝ OPAKOVAČ 2.0 NÁVOD

E-přihlášení a Automatické opakovače videa

Nejjednodušší a nejúčinnější pomůcka k získání náskoku a k budování Vašeho podnikání.

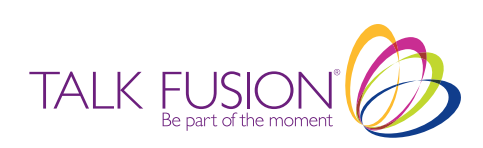